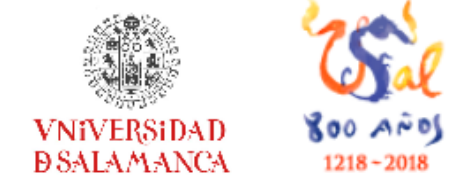

Biblioteca de la Escuela Universitaria de Enfermería y Fisioterapia

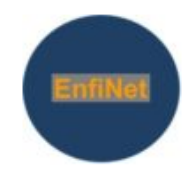

# Introducción a la búsqueda bibliográfica

# para la elaboración del TFG

4º curso de Enfermería y de Fisioterapia

Biblioteca E.U. Enfermería y Fisioterapia http://bibliotecaenfermeriayfisioterapia.usal.es/

Sonia Martín Castila castilla@usal.es

Noviembre de 2018

### Cómo acceder a los recursos suscritos por las Bibliotecas de la Usal: bases de datos revistas electrónicas

- En las dependencias universitarias:

- Ordenadores de uso público:
  - aulas de informática
  - bibliotecas (ordenadores de sobremesa / portátiles)

- Dispositivos portátiles propios: previa configuración de la **red wifi Eduroam** 

- En el domicilio: acceso remoto

- A través de la consulta unificada idUSAL, o

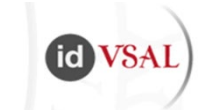

- Configurando el navegador mediante las instrucciones de "otras formas de acceso remoto"

# Acceso a la red wifi Usal: configuración de la red Eduroam

http://lazarillo.usal.es/wifi

### Red Inalámbrica de la USAL

Los Servicios Informáticos ponen a disposición de sus usuarios la posibilidad de conectarse a la red inalámbrica de la Universidad eduroam, desplegada en todos los edificios de la USAL en Salamanca, Ávila, Zamora y Béjar.

La USAL pertenece a la iniciativa internacional eduroam, lo que permite a los usuarios de la red inalámbrica de la Universidad conectarse, sin cambiar su configuración, a las redes inalámbricas del resto de instituciones afiliadas a eduroam.

La Universidad de Salamanca dispone de asistentes automáticos de configuración a través de la iniciativa eduroam que cubren los sistemas operativos que se detallan:

#### Instalación

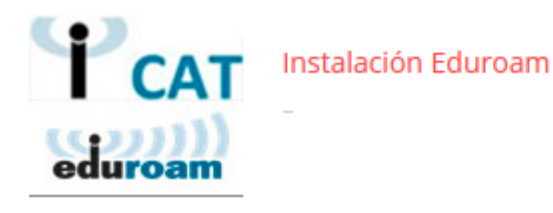

#### Cómo acceder desde casa a los recursos electrónicos

suscritos por la Usal: bases de datos y revistas-e electrónicas:

### Acceso remoto

### https://bibliotecas.usal.es/acceso-remoto

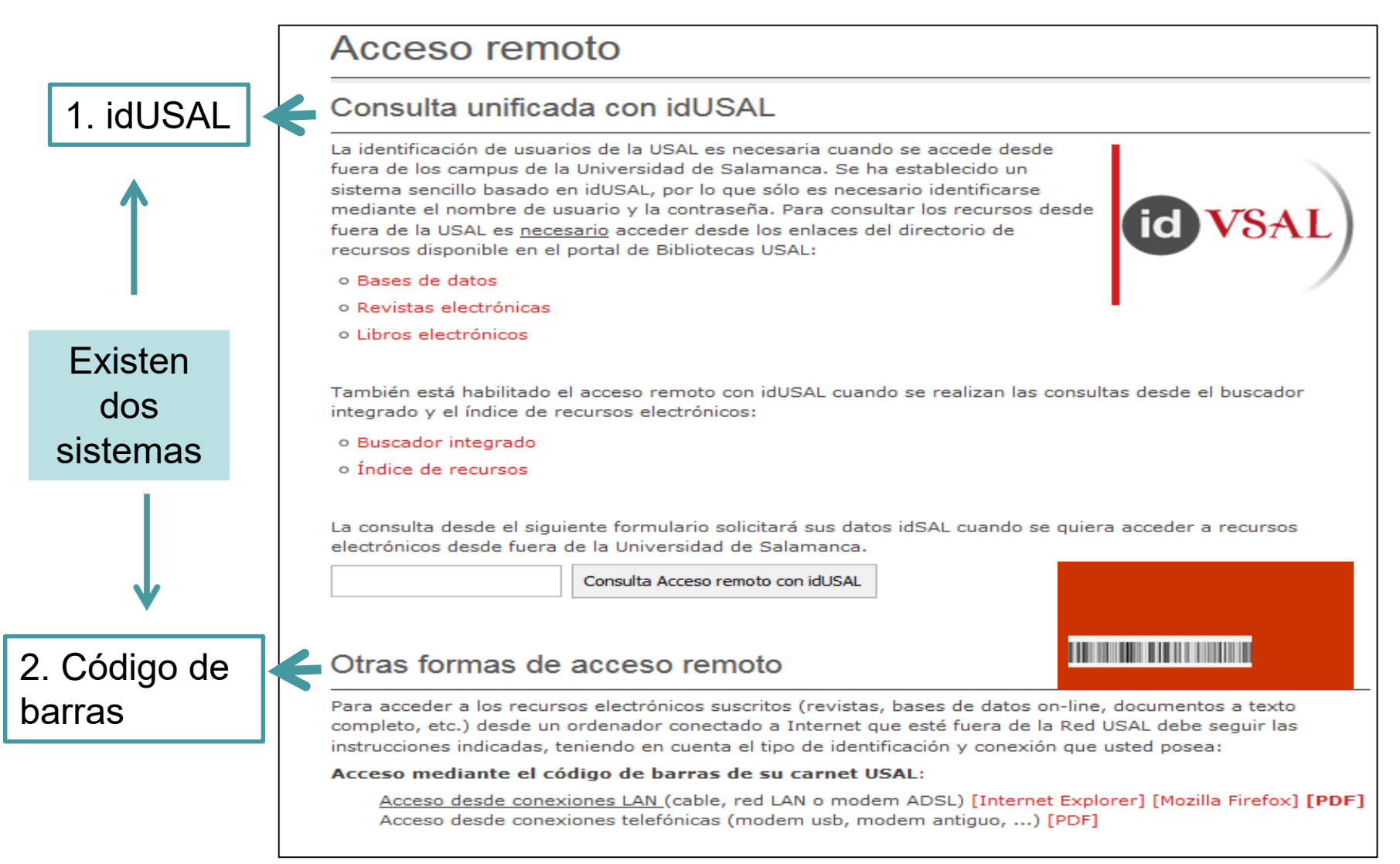

# Acceso remoto mediante idUSAL

Para consultar los <u>recursos suscritos</u> desde fuera de la Usal mediante este sistema es necesario acceder desde los enlaces del portal de Bibliotecas Usal o de la página web de la Biblioteca E.U. Enfermería y Fisioterapia.

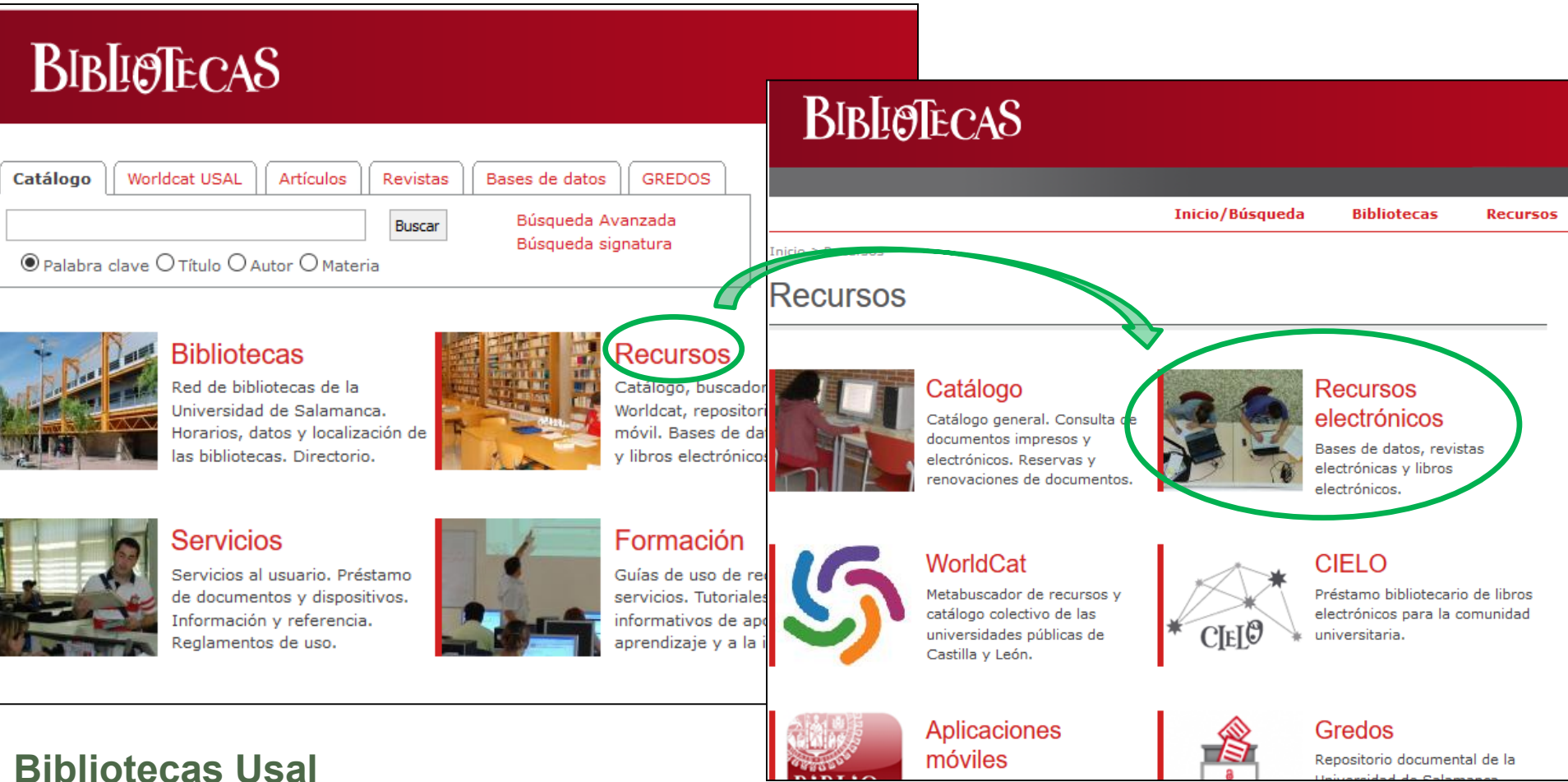

https://bibliotecas.usal.es/

https://bibliotecas.usal.es/recursos

id

# Acceso remoto mediante idUSAL

Para consultar los <u>recursos suscritos</u> desde fuera de la Usal mediante este sistema es necesario acceder desde los enlaces del portal de Bibliotecas Usal o de la página web de la Biblioteca E.U. Enfermería y Fisioterapia.

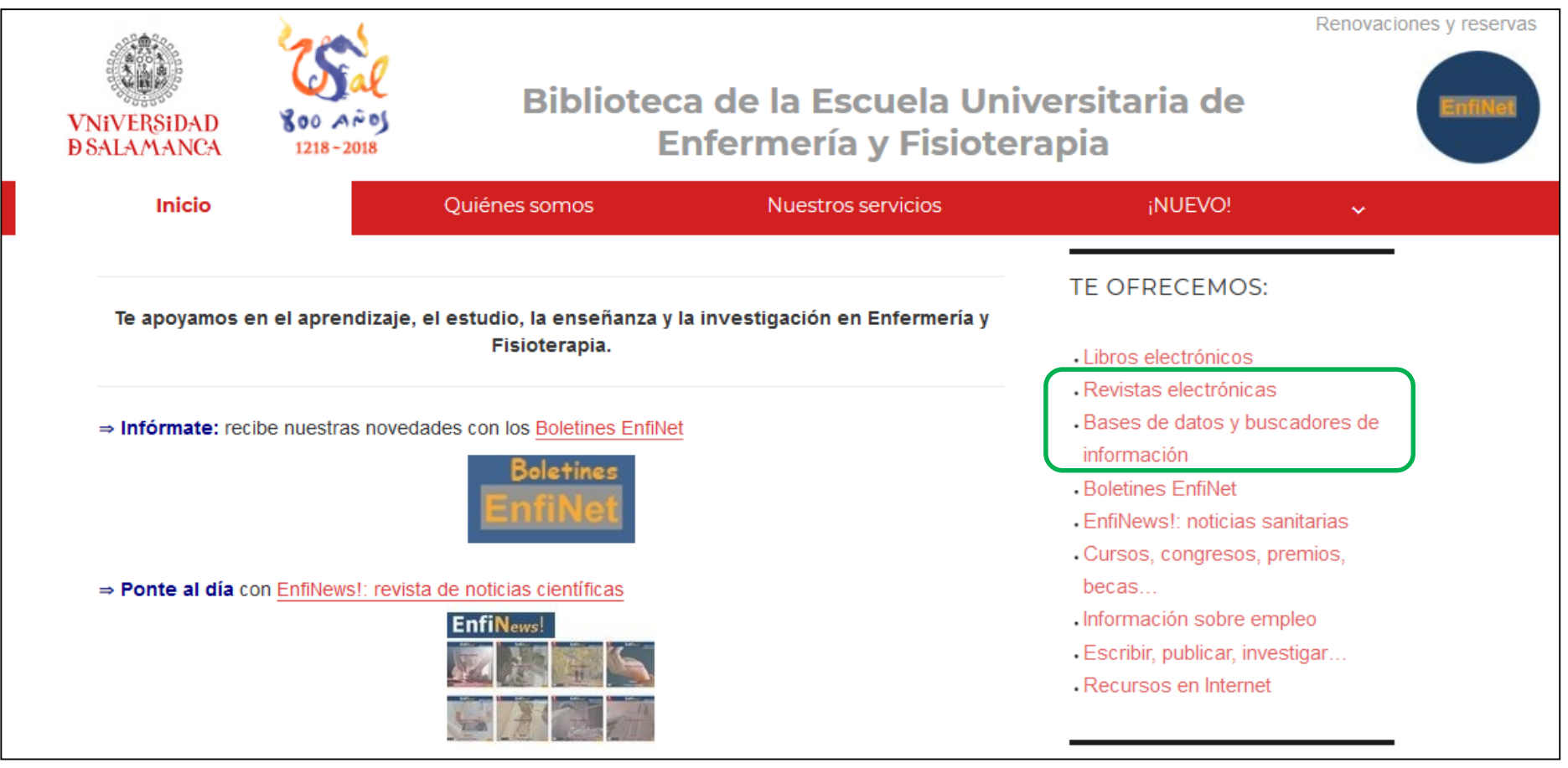

### Biblioteca E.U. Enfermería y Fisioterapia

http://bibliotecaenfermeriayfisioterapia.usal.es/

# Acceso remoto mediante idUSAL

Para consultar los <u>recursos suscritos</u> desde fuera de la Usal mediante este sistema es necesario acceder desde los enlaces del portal de Bibliotecas Usal o de la página web de la Biblioteca E.U. Enfermería y Fisioterapia.

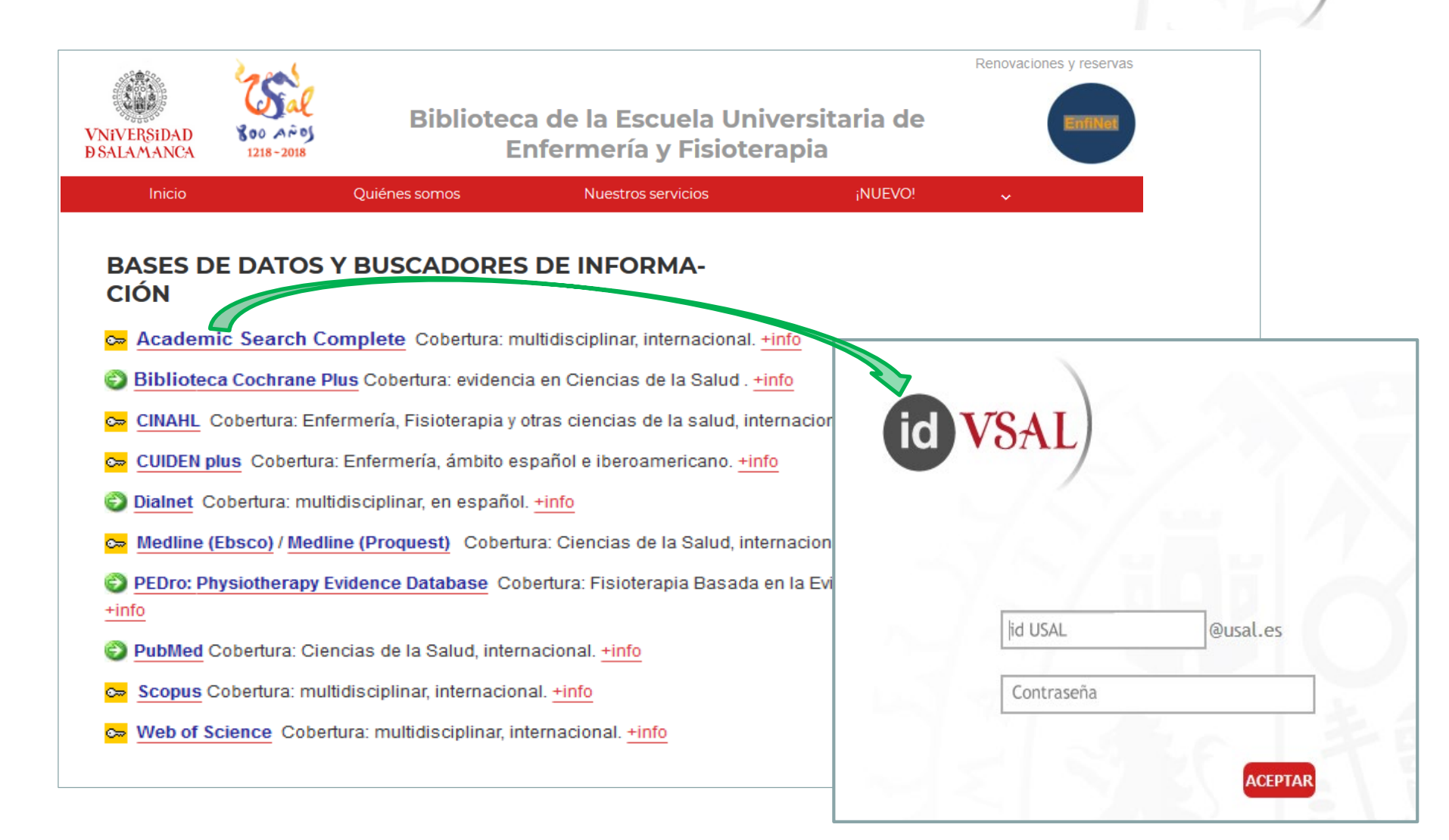

# Acceso remoto mediante código de barras

Para consultar los <u>recursos suscritos</u> desde fuera de la Usal mediante este sistema es necesario realizar una **configuración previa** de nuestro navegador (Chrome, Mozilla...)

De esta manera **no es necesario acceder a los recursos a través de los portales de la Usal**; podemos utilizar bases de datos o buscadores como Google Académico o PubMed, y acceder directamente a la revista o artículo que hayamos encontrado.

**Inconveniente**: no es posible acceder a todos los recursos suscritos mediante este procedimiento.

# Acceso remoto mediante código de

## barras

| =                | Google Académico                                                                                                    | transexuales enfermeria                                                                                                    | Q                                                                                                    |                                                                                                    |
|------------------|----------------------------------------------------------------------------------------------------|----------------------------------------------------------------------------------------------------|----------------------------------------------------------------------------------------------------|----------------------------------------------------------------------------------------------------|
| •                | Artículos                                                                                                    | Aproximadamente 2.390 resultados (0,06 s)                                                                                                    |                                                                                                    |                                                                                                    |
|                  | Cualquier momento<br>Desde 2018<br>Desde 2017<br>Desde 2014<br>Intervalo específico<br>Ordenar por relevancia<br>Ordenar por fecha | [HTML] ¿ Cómo perciben los jóvenes g<br>el suicidio y, cuál es la conexión entre<br>la<br>FJ Castillo Montes - Index de Enfermería, 2010<br>Justificación. En el ámbito social, el sexo se ha<br>una gran cantidad de opciones sexuales. Las re<br>género se desarrollan rápidamente y tienen un c<br>☆ ワワ Citado por 2 Artículos relacionados<br>[HTML] Barreras en la asistencia socios<br>revisión sistemática de estudios cual<br>M Avianas.Crespillo. Ó García.Bartern | ays, lesbianas, bisexuales y <b>transexuales</b><br>e la identidad de género, la sexualidad y<br>) - SciELO Espana<br>disociado de la reproducción dando lugar<br>laciones entre los jóvenes del mismo<br>claro nicho social, al menos en las grandes<br>Las 4 versiones ≫<br>sanitaria en personas <b>transexuales</b> :<br>itativos |                                                                                                    |
|                  | Buscar sole paginas en<br>españoi                                                                                                  | Objetivo Explorar las barreras para solicitar asi<br>personas transexuales y por profesionales qu                                                                                                    | Download PDF Export                                                                                                    |                                                                                                    |
|                  | incluir patentes                                                                                                    | realizó un metaestudio tipo revisión sistemátic<br>☆ ワワ Citado por 1 Artículos relacionados<br>Propuesta de plan de cuidados para                                                                                                    | Enfermería Clí<br>Volume 28, Issue 4, July–August 21                                                                                                    | nica<br>018, Pages 247-259                                                                                              |
| troduzca la sigu | ulente información:                                                                                                    | H Vergel. L Luís. DMZ Betancourt - Revista Cu                                                                                                    | ORIGINAL<br>Barreras en la asistencia sociosanitar<br>transexuales: revisión sistemática de<br>Barriers in the social and healthcare a<br>persons: A systematic review of quali<br>Marina Aylagas-Crespillo <sup>a</sup> , Óscar García-Barbero <sup>a</sup> , Beatriz Rodríg                                                         | ia en personas<br>estudios cualitativos<br>assistance for transgender<br>tative studies<br>uez-Martín <sup>b</sup> 2, 8 |
| iombre y apellio | dos:                                                                                                    |                                                                                                    | Show more https://doi.org/10.1016/j.enfcli.2017.09.004                                                                                                    | Get rights and conten                                                                                                   |
| lódigo de barra  | s del carnet USAL / UPSA:                                                                                                    |                                                                                                    | Referred to by Marina Aylagas-Crespillo, Óscar García-Barbero<br>Barriers in the social and healthcare assistan<br>Enfermería Clínica (English Edition), Volume 28,<br>Download PDF                                                                                                    | , Beatriz Rodríguez-Martín<br>nce for transgender persons: A systematic<br>Issue 4, July–August 2018, Pages 247-259     |
|                  |                                                                                                    |                                                                                                    | objetivo<br>Explorar las barreras para solicitar asistencia sociosal<br>transexuales y por profesionales que intervienen en la                                                                                                    | nitaria percibidas por personas<br>a asistencia.                                                                        |

# Acceso remoto mediante código de barras

### ¿Cómo configurar mi navegador?

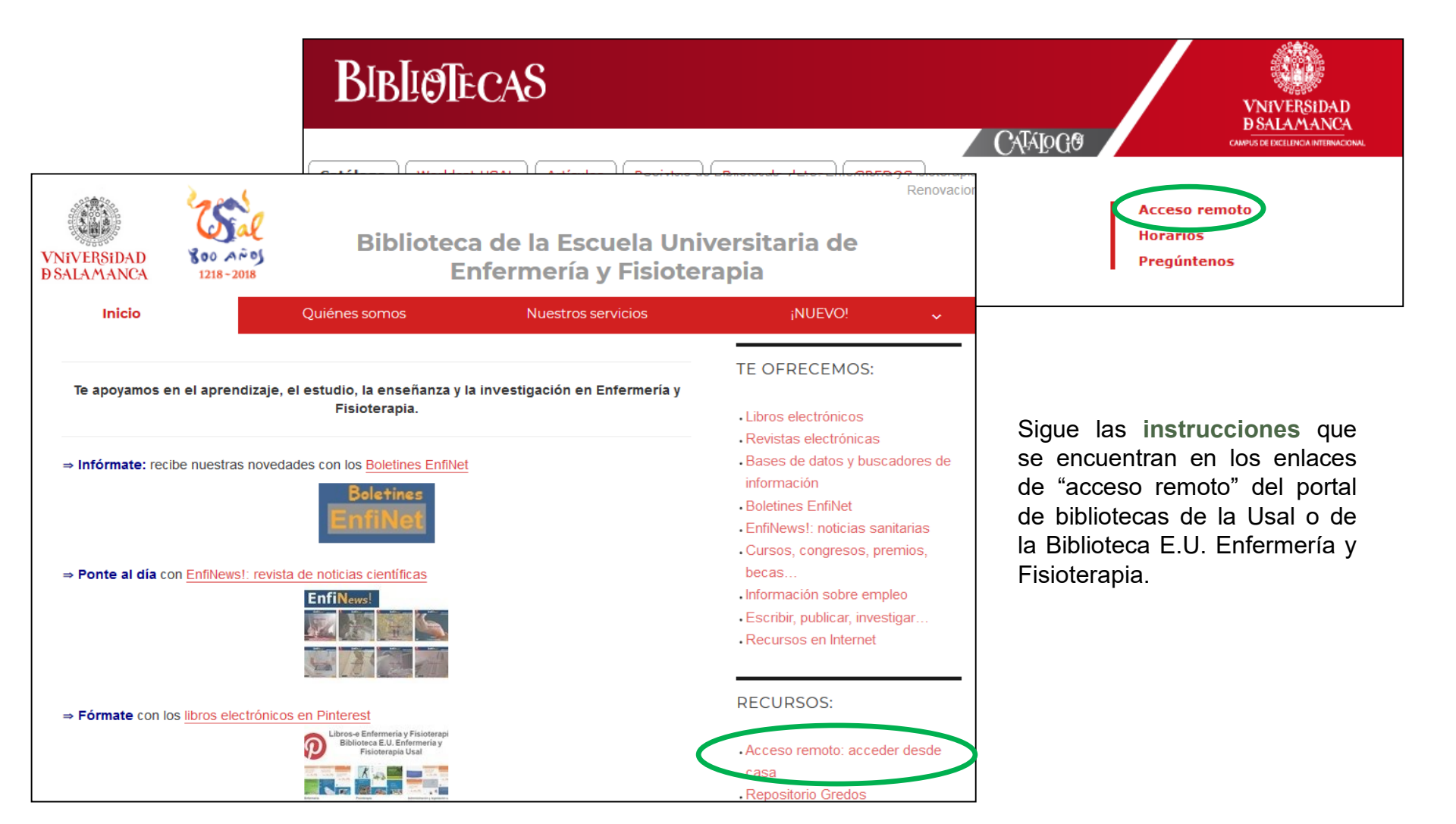

# Acceso remoto mediante código de barras:

http://bibliotecas.usal.es/acceso-remoto/

### Otras formas de acceso remoto

Para acceder a los recursos electrónicos suscritos (revistas, bases de datos on-line, documentos a texto completo, etc.) desde un ordenador conectado a Internet que esté fuera de la Red USAL debe seguir las instrucciones indicadas, teniendo en cuenta el tipo de identificación y conexión que usted posea:

Acceso mediante el código de barras de su carnet USAL:

Acceso desde conexiones LAN (cable, red LAN o modem ADSL) [Internet Explorer] [Mozilla Firefox] [PDF] Acceso desde conexiones telefónicas (modem usb, modem antiguo, ...) [PDF]

# Acceso remoto ¿cuál es mi código de barras?

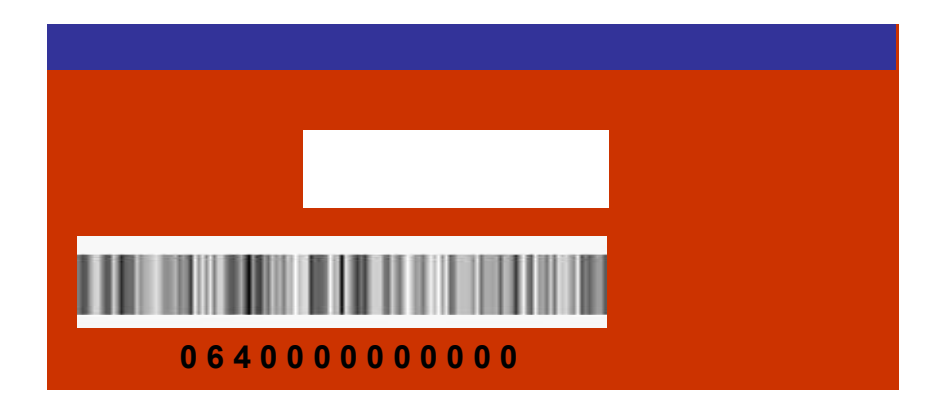

Los números del código de barras aparecen en el reverso del carné Usal.

http://bibliotecas.usal.es/acceso-remoto

# Acceso remoto ¿cuál es mi código de barras?

https://identidad.usal.es/

También puedes consultar tu número de código de barras en la **página** idUSAL -> MIS DATOS

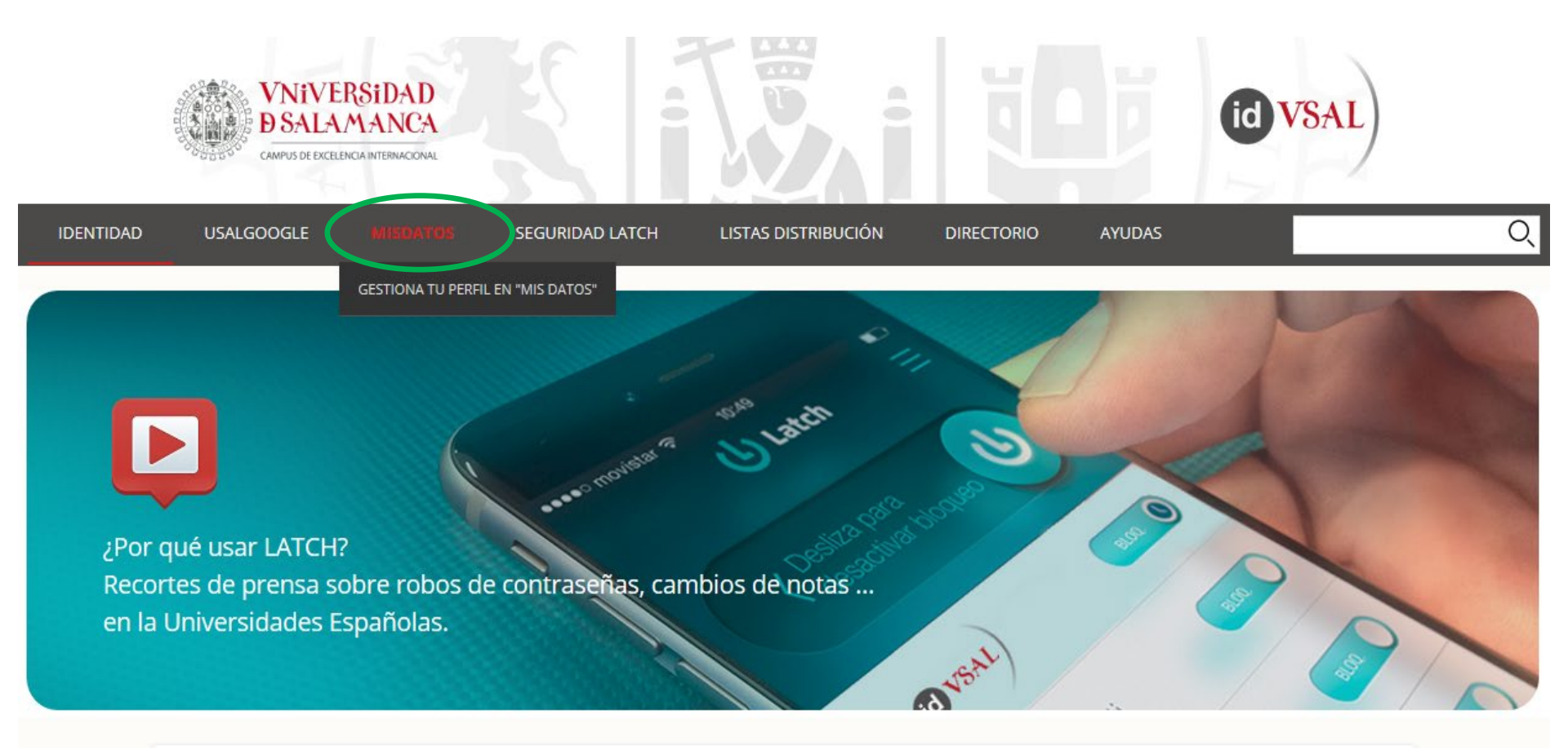

Servicios accesible autenticándote con idUSAL

#### http://bibliotecaenfermeriayfisioterapia.usal.es

Servicio de Bibliotecas / E.U. Enfermería y Fisioterapia / Catálogo / Renovaciones y reservas

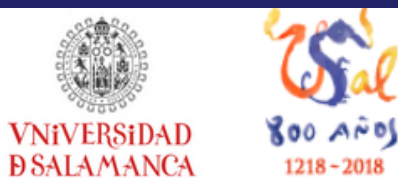

### Biblioteca de la Escuela Universitaria de Enfermería y Fisioterapia

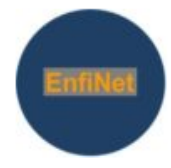

| Inicio                                  | Quiénes somos                                             | Nuestros servicios                                        | ;NUEVO! 🗸                                                   |
|-----------------------------------------|-----------------------------------------------------------|-----------------------------------------------------------|-------------------------------------------------------------|
|                                         |                                                           |                                                           | TE OFRECEMOS:                                               |
| Te apoyamos en el api                   | rendizaje, el estudio, la enseñanza y la<br>Fisioterapia. | i investigación en Enfermería y                           | Libros electrónicos                                         |
|                                         |                                                           |                                                           | Bases de datos y buscadores de información                  |
| Infórmate: recibe nues                  | stras novedades con los <u>Boletines EnfiNet</u>          |                                                           | Boletines EnfiNet     EnfiNews!: noticias sanitarias        |
| EnfiNet                                 |                                                           | <ul> <li>Cursos, congresos, premios,<br/>becas</li> </ul> |                                                             |
| → Ponte al día con <mark>EnfiN</mark> e | ews!: revista de noticias científicas                     |                                                           | Información sobre empleo     Escribir, publicar, investigar |
|                                         | EnfiNews!                                                 |                                                           | Recursos en Internet                                        |
|                                         |                                                           |                                                           | RECURSOS:                                                   |
| Fórmate con los libros                  | electrónicos en Pinterest                                 |                                                           | Acceso remoto: acceder desde     casa                       |
|                                         | Biblioteca E.U. Enformeria y<br>Fisioterapia Usal         |                                                           | Repositorio Gredos     RefWorks: gestor de referencias      |
|                                         |                                                           |                                                           | Agenda     Préstamo interbibliotecario                      |
|                                         |                                                           |                                                           | Normativa                                                   |

Tutoriales

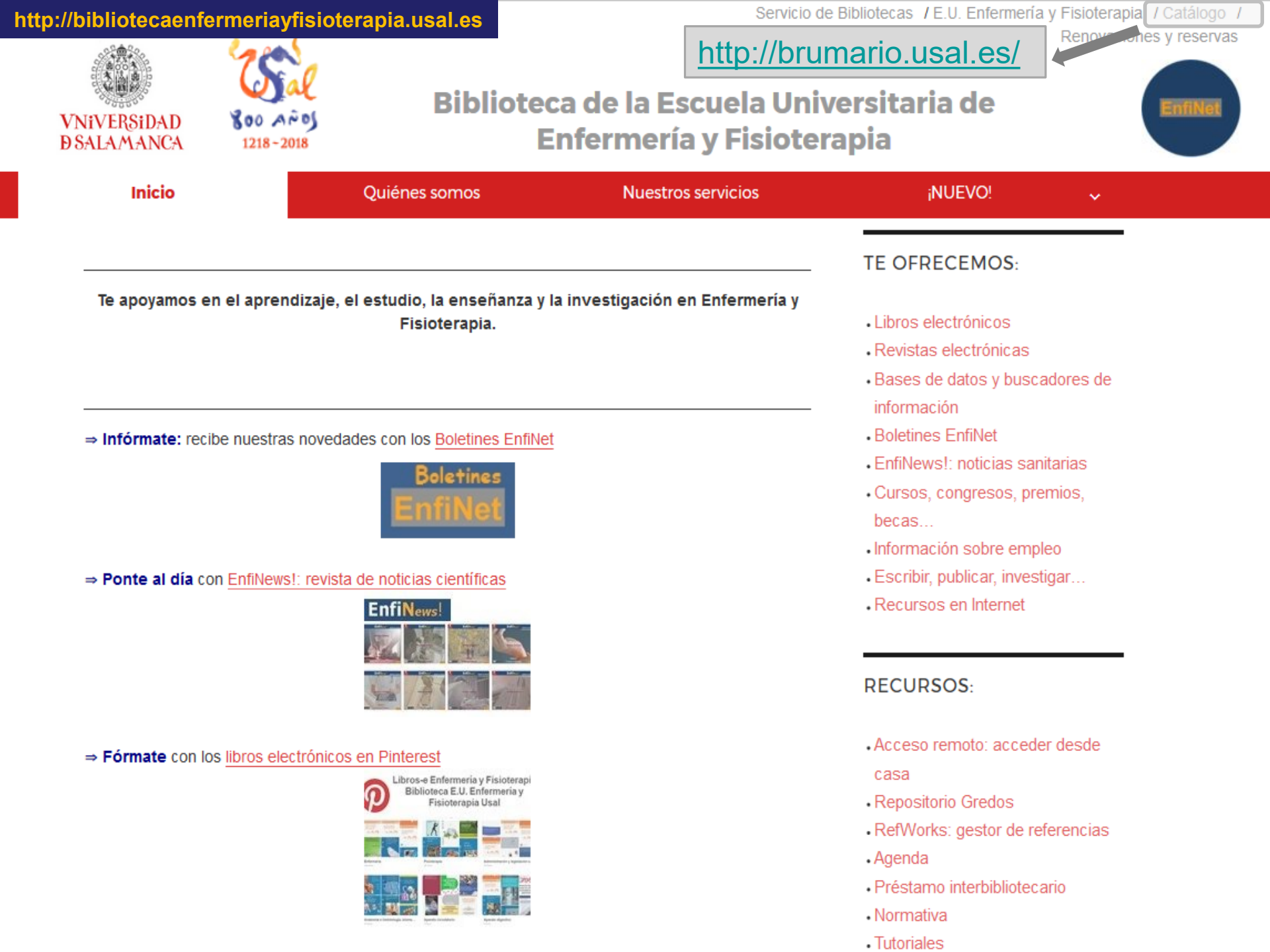

# Búsqueda de libros y revistas:

http://brumario.usal.es/

Catálogo de las bibliotecas de la Universidad de Salamanca:

¿qué libros y qué revistas tenemos?

| CATA LOGO                         |                                                                              |                                                                                       | VNIVERSIDAD<br>DSALAMANYCA                                                                                |
|-----------------------------------|------------------------------------------------------------------------------|---------------------------------------------------------------------------------------|----------------------------------------------------------------------------------------------------|
| Catálogo General Fondo<br>Palabra | Histórico Busqu                                                              | ueda Avanzada 🥢 Mi Biblioteca 🙃                                                       | Catálogo de Autoridades WorldCat USAL                                                                     |
|                                   | Buscar por:<br>- Autor<br>- Título<br>- Título/Autor<br>- Materia en Español | - Palabra Clave<br>- Título de colección<br>- Publicaciones periódicas<br>- Signatura | Recursos:<br>- Mi Biblioteca<br>- Renovación del préstamo<br>- Préstamo Intercampus<br>- Tesis doctorales |

### http://bibliotecaenfermeriayfisioterapia.usal.es

### Libros-e:

/ E.U. Enfermería y Fisioterapia / Catálogo / Renovaciones y reservas

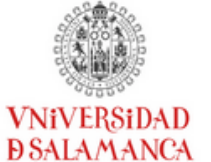

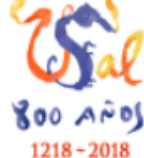

### Biblioteca de la Escuela Universitaria de Enfermería y Fisioterapia

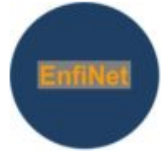

| Inicio                          | Quiénes somos                                           | Nuestros servicios            | iNUEVO! ~                                                          |
|---------------------------------|---------------------------------------------------------|-------------------------------|--------------------------------------------------------------------|
|                                 |                                                         |                               | TE OFRECEMOS:                                                      |
| e apoyamos en el apre           | ndizaje, el estudio, la enseñanza y la<br>Fisioterapia. | investigación en Enfermería y | Libros electrónicos                                                |
|                                 |                                                         |                               | • Revistas electrónicas                                            |
|                                 |                                                         |                               | <ul> <li>Bases de datos y buscadores de<br/>información</li> </ul> |
| Infórmate: recibe nuestra       | as novedades con los <u>Boletines EnfiNet</u>           |                               | Boletines EnfiNet                                                  |
|                                 | Balatines                                               |                               | <ul> <li>EnfiNews!: noticias sanitarias</li> </ul>                 |
|                                 | EnfiNiet                                                |                               | <ul> <li>Cursos, congresos, premios,</li> </ul>                    |
|                                 | crimet                                                  |                               | becas                                                              |
|                                 |                                                         |                               | <ul> <li>Información sobre empleo</li> </ul>                       |
| Ponte al día con <u>EnfiNev</u> | vs!: revista de noticias científicas                    |                               | <ul> <li>Escribir, publicar, investigar</li> </ul>                 |
|                                 |                                                         |                               | Recursos en Internet                                               |
|                                 |                                                         |                               | RECURSOS:                                                          |
| órmate con los libros el        | lectrónicos en Pinterest                                |                               | Acceso remoto: acceder desde                                       |
|                                 | Libros-e Enfermeria y Fisioterapi                       |                               | casa                                                               |
|                                 | Fisioterapia Usal                                       |                               | Repositorio Gredos                                                 |
|                                 |                                                         |                               | <ul> <li>RefWorks: gestor de referencias</li> </ul>                |
|                                 |                                                         |                               | • Agenda                                                           |
|                                 |                                                         |                               | <ul> <li>Préstamo interbibliotecario</li> </ul>                    |
|                                 |                                                         |                               | Normativa                                                          |

- Normativa
- Tutoriales

### Libros-e:

Selección de libros electrónicos de especial interés para Enfermería y Fisioterapia. Incluye libros suscritos por la Universidad de Salamanca y libros gratuitos.

### Tres formas de acceso:

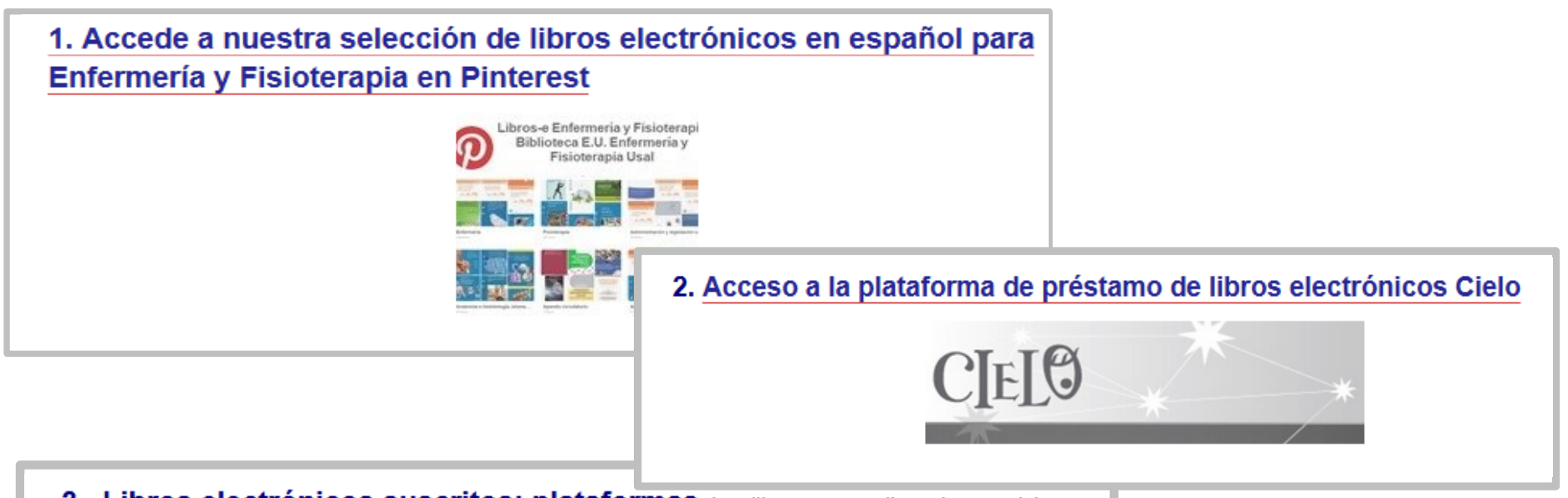

3. Libros electrónicos suscritos: plataformas. Los libros en castellano de especial interés para Enfermería y Fisioterapia accesibles a través de estas plataformas pueden ser también consultados en nuestra página en Pinterest.

- Elsevier
- Elsevier Health Elibrary
- PsyBooks.
- Springer
- Eureka: editorial Médica Panamericana.

# Libros-e:

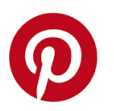

### Libros-e en Pinterest

### Libros-e Enfermería y Fisioterapia Biblioteca E.U. Enfermería y Fisioterapia Usal

|                                                                                                    |       |           | EnfiNet                     |
|----------------------------------------------------------------------------------------------------|-------|-----------|-----------------------------|
| <b>bibliotecaenfermeriayfisioterapia.usal.es</b><br>Biblioteca E.U. Enfermería y Fisioterapia. Universi-<br>dad de Salamanca |       |           |                             |
| Tableros         Pines         Pines probados         Temas                                                                  |       | ≡         | Arrastrar y soltar 🗸 🗸      |
| Nombre                                                                                                    |       |           | Guardado la última vez como |
| ellorenter<br>eat L. tetre<br>Venezatara<br>Información: ¿esto qué es?                                                       |       | 1 Pin     | haœ 2 años                  |
| Novedades                                                                                                    |       | 68 Pines  | hace 1 día                  |
| Enfermería                                                                                                    |       | 125 Pines | hace 12 semanas             |
| Enfermería-Proceso: diagnóstico, valoración, p                                                                               | lanes | 23 Pines  | haœ 29 semanas              |
| Enfermería - Trabajos académicos                                                                                             |       | 113 Pines | hace 11 semanas             |
| Fisioterapia                                                                                                    |       | 66 Pines  | hace 12 semanas             |
| a                                                                                                    |       |           |                             |

Recopilación de libros electrónicos en castellano de interés para Enfermería y Fisioterapia.

Incluye libros de **acceso gratuito** y **libros suscritos** por la Usal (idUSAL)

https://www.pinterest.es/bibenfe/

### Libros-e:

### Cielo: plataforma de préstamo de libros-e de la Usal

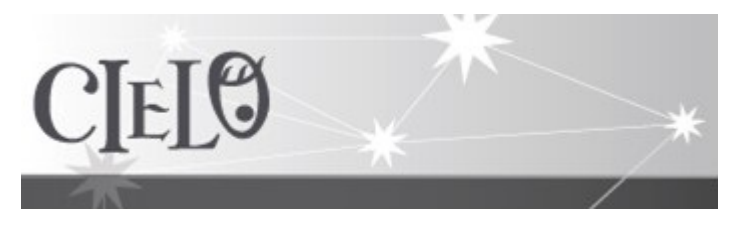

http://cielo.usal.es/

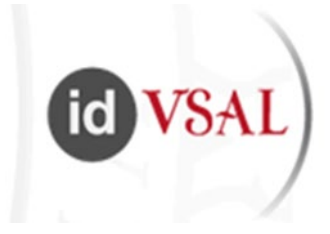

El sistema de préstamo de libros electrónicos se plantea de forma semejante al que se sigue con los libros impresos en las bibliotecas. Al igual que en las bibliotecas físicas, el préstamo de un título implicará que ese ejemplar figurará como prestado y que no podrá ser consultado por otro usuario hasta que finalice el plazo de préstamo.

La lectura puede hacerse en línea (streaming, online) o sin conexión (offline).

Más información: https://bibliotecas.usal.es/lectura-de-libros-electronicos

#### http://bibliotecaenfermeriayfisioterapia.usal.es

Servicio de Bibliotecas / E.U. Enfermería y Fisioterapia / Catálogo / Renovaciones y reservas

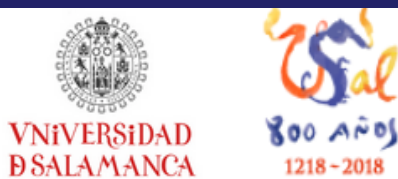

### Biblioteca de la Escuela Universitaria de Enfermería y Fisioterapia

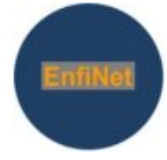

| Inicio                            | Quiénes somos                                                                                                   | Nuestros servicios              | iNUEVO! 🗸 🗸                                                                                                    |
|-----------------------------------|----------------------------------------------------------------------------------------------------|---------------------------------|----------------------------------------------------------------------------------------------------|
|                                   |                                                                                                    |                                 | TE OFRECEMOS:                                                                                                    |
| Te apoyamos en el apreno          | dizaje, el estudio, la enseñanza y la<br>Fisioterapia.                                                          | a investigación en Enfermería y | Libros electrónicos     Revistas electrónicas     Bases de datos y buscadores de información                                   |
| Infórmate: recibe nuestras        | novedades con los <u>Boletines EnfiNet</u><br>Boletines<br>EnfiNet                                              |                                 | Boletines EnfiNet     EnfiNews!: noticias sanitarias     Cursos, congresos, premios,     becas     Información sobre empleo    |
| Ponte al día con <u>EnfiNews!</u> | revista de noticias científicas<br>EnfiNews!                                                                    |                                 | <ul> <li>Escribir, publicar, investigar</li> <li>Recursos en Internet</li> </ul>                                               |
|                                   |                                                                                                    |                                 | RECURSOS:                                                                                                    |
| Fórmate con los libros elec       | trónicos en Pinterest<br>Dibros-e Enfermeria y Fisioterapi<br>Biblioteca E.U. Enfermeria y<br>Fisioterapia Usal |                                 | <ul> <li>Acceso remoto: acceder desde<br/>casa</li> <li>Repositorio Gredos</li> <li>RefWorks: gestor de referencias</li> </ul> |
|                                   |                                                                                                    |                                 | Agenda     Préstamo interbibliotecario                                                                                         |

Tutoriales

Selección de revistas electrónicas de especial interés para Enfermería y Fisioterapia. Incluye revistas suscritas por la Universidad de Salamanca y revistas gratuitas (acceso abierto).

Revista electrónica gratuita.

🖙 Revista electrónica suscrita por la Universidad de Salamanca. Disponible para miembros de la Usal.

Revista con acceso electrónico al resumen. Consulta los artículos completos en papel en la biblioteca.

**IMPORTANTE**: para poder consultar los recursos suscritos por la Universidad de Salamanca , debe seguir las instrucciones de "acceso remoto". Disponible para alumnos, profesores y PAS de la Universidad de Salamanca.

#### Más revistas suscritas por la Universidad de Salamanca

Ir a: revistas para Enfermería

Ir a: revistas para Fisioterapia

**REVISTAS PARA ENFERMERÍA:** 

 $\mathsf{A}\text{-}\mathsf{C}\boldsymbol{\cdot}\mathsf{D}\text{-}\mathsf{E}\boldsymbol{\cdot}\mathsf{F}\text{-}\mathsf{I}\boldsymbol{\cdot}\mathsf{J}\text{-}\mathsf{L}\boldsymbol{\cdot}\mathsf{M}\text{-}\mathsf{O}\boldsymbol{\cdot}\mathsf{P}\text{-}\mathsf{R}\boldsymbol{\cdot}\mathsf{S}\text{-}\mathsf{W}$ 

**REVISTAS PARA FISIOTERAPIA:** 

 $\mathsf{A}\text{-}\mathsf{C}\boldsymbol{\cdot}\mathsf{D}\text{-}\mathsf{E}\boldsymbol{\cdot}\mathsf{F}\text{-}\mathsf{I}\boldsymbol{\cdot}\mathsf{J}\text{-}\mathsf{L}\boldsymbol{\cdot}\mathsf{M}\text{-}\mathsf{O}\boldsymbol{\cdot}\mathsf{P}\text{-}\mathsf{R}\boldsymbol{\cdot}\mathsf{S}\text{-}\mathsf{W}$ 

# Acceso abierto

Los Trabajos de Fin de Grado que hayan recibido una **calificación de 9 ó superior**, podrán ser depositados en el Repositorio Gredos de la Universidad de Salamanca.

(Según las normas complementarias al Reglamento de los Trabajos de Fin de Grado de la Usal para las titulaciones de Enfermería y Fisioterapia aprobadas por la Junta de Centro en su sesión de 21 de Enero de 2016 y modificadas por la Junta de Centro en su sesión de 2 de Febrero de 2017)

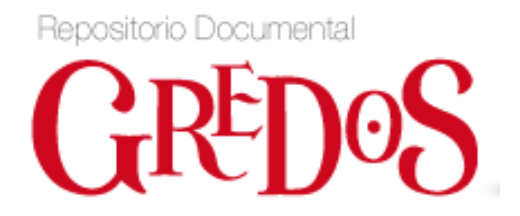

http://gredos.usal.es/

- Trabajos de fin de Grado en Enfermería depositados en Gredos:

http://gredos.usal.es/jspui/handle/10366/116128/simple-search?query=a

- Trabajos de Fin de Grado en Fisioterapia depositados en Gredos:

http://gredos.usal.es/jspui/handle/10366/120167/simple-search?query=A

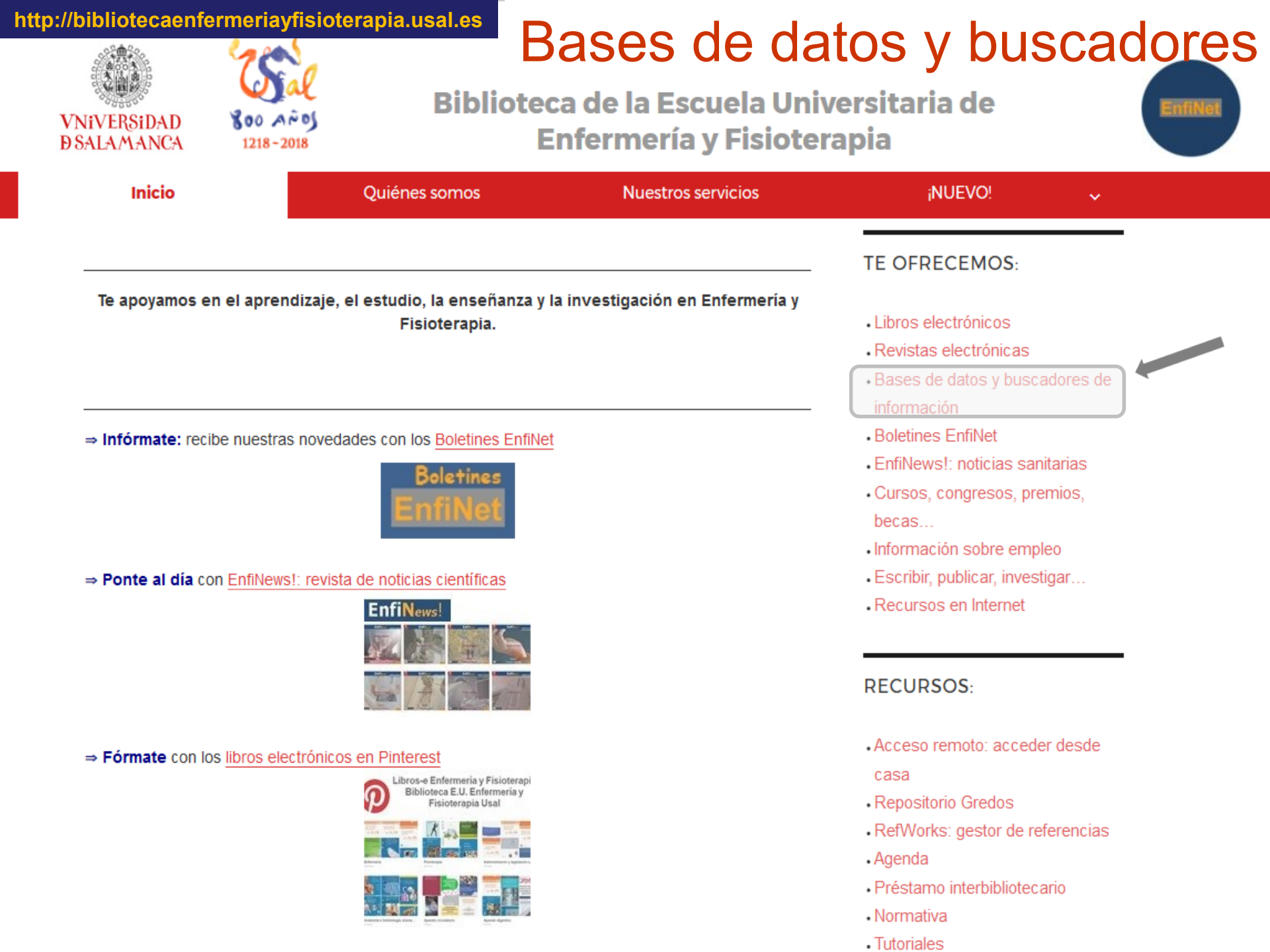

### ¿Qué es una base de datos bibliográfica?

Necesidad de información

### ¿Qué se ha publicado sobre este tema?

Consulta en **bases de datos:** obtenemos *información sobre los documentos* de nuestro interés: **"referencias bibliográficas"** 

### ¿Dónde están esos documentos?

Acceso **gratuito** en Internet Revista electrónica **de pago** Revista en **papel** P. interbibliotecario / S. **Obtención Documento** 

### ¿Qué es una base de datos bibliográfica?

### ¿Para qué utilizamos una BD?

Para saber *qué se ha publicado* y en qué revistas (u otras fuentes) se encuentran los artículos que nos interesan.

### ¿Qué encontramos en una BD?

*Referencias bibliográficas* de: artículos de revista, capítulos de libro, tesis, informes... publicados en papel o en soporte electrónico, gratuitas y de pago.

### ¿Están todas las revistas o documentos recogidas en una sola BD?

No, cada productor realiza una selección del contenido. Puede ser necesario **consultar más de una BD** para cada búsqueda.

# Bases de datos y buscadores Cómo buscar en una base de datos:

Para recuperar textos que incluyan varios términos...

AND obesidad AND diabetes
 Y Obesidad relacionada con la diabetes
 +
 con todas las palabras

Para excluir uno de los términos...

NOTobesidad NOT diabetesNOObesidad en pacientes no diabéticos

sin las palabras

Para recuperar textos que contengan un término u otro...

ORobesidad OR diabetesOObesidad y diabetes en España...con alguna de las palabras

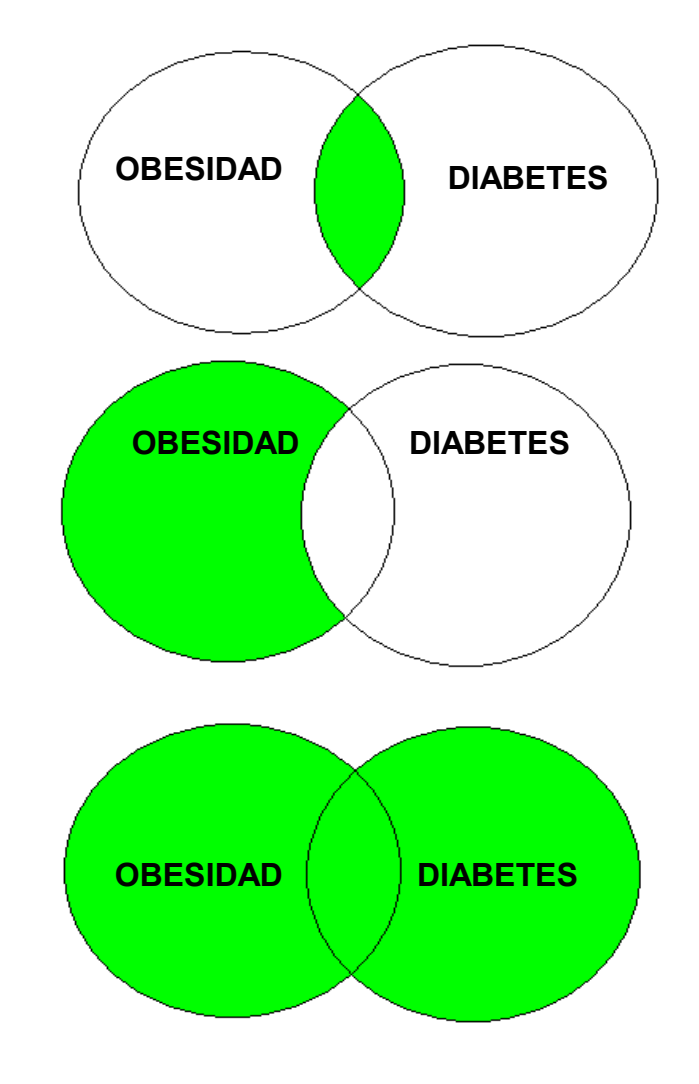

¿Qué pasa si no encontramos lo que buscamos?

¿? Si no encontramos suficiente información...

...utilizar sinónimos: hipoterapia, equinoterapia

...utilizar un término genérico: carbenicilina – penicilina

....utilizar comodines (trucamiento) (\* \$): fisiot\* fisioterapeuta, fisioterápico, fisioterapia

¿Qué pasa si no encontramos lo que buscamos?

¿? Si encontramos demasiada información...

...utilizar un término específico:

fisioterapia – masaje

...escribir la frase entre comillas:

"úlceras por presión"

### ¿Qué pasa si no encontramos lo que buscamos? Acotar la búsqueda

Delimitar los resultados en función de...

...fecha de publicación: 2005-2015

...idioma: español / inglés ...

...tipo de estudio: EC, revisiones...

¿Qué pasa si no encontramos lo que buscamos?

Consejo: utilizar la opción de "Búsqueda avanzada"

| ≡      | Google Académico  |                                                                   |                                         |                     |             |                             |         |
|--------|-------------------|-------------------------------------------------------------------|-----------------------------------------|---------------------|-------------|-----------------------------|---------|
|        |                   |                                                                   |                                         |                     |             | Select a Field (optional) - | Search  |
| \$     | Mi perfil         |                                                                   | AND -                                   |                     |             | Select a Field (optional) - | Clear ? |
| *      | Mi biblioteca     |                                                                   | AND -                                   |                     |             | Select a Field (optional) - |         |
| $\geq$ | Alertas           |                                                                   | Basic Search A                          | dvanced Search Sear | rch History |                             | Ŧ       |
|        | Estadísticas      |                                                                   |                                         |                     |             |                             |         |
|        |                   | × Búsqued                                                         | da avanzada                             | Q                   |             |                             |         |
| Q.     | Búsqueda avanzada |                                                                   |                                         |                     |             |                             |         |
| ۵      | Configuración     | Buscar artículos<br>con todas las palabras<br>con la frase exacta |                                         |                     |             |                             |         |
|        |                   | con <b>al menos una</b> de las<br>palabras                        |                                         |                     |             |                             |         |
|        |                   | sin las palabras                                                  |                                         |                     |             |                             |         |
|        |                   | donde las palabras aparezcan                                      | en todo el artícu                       | ulo                 |             |                             |         |
|        |                   |                                                                   | en el título del a                      | artículo            |             |                             |         |
|        |                   | Mostrar artículos escritos por                                    | n ni "Onnin Min                         |                     |             |                             |         |
|        |                   | Mostrar artículos publicados en                                   | p.ej., Garcia Marq<br>n                 | juez o Gela         |             |                             |         |
|        |                   | Mostrar artículos <b>fechados</b><br>entre                        | p. ej., JAMA o Gac<br>—<br>p. ej., 1996 | eeta Sanitaria      |             |                             |         |

## Bases de datos en español

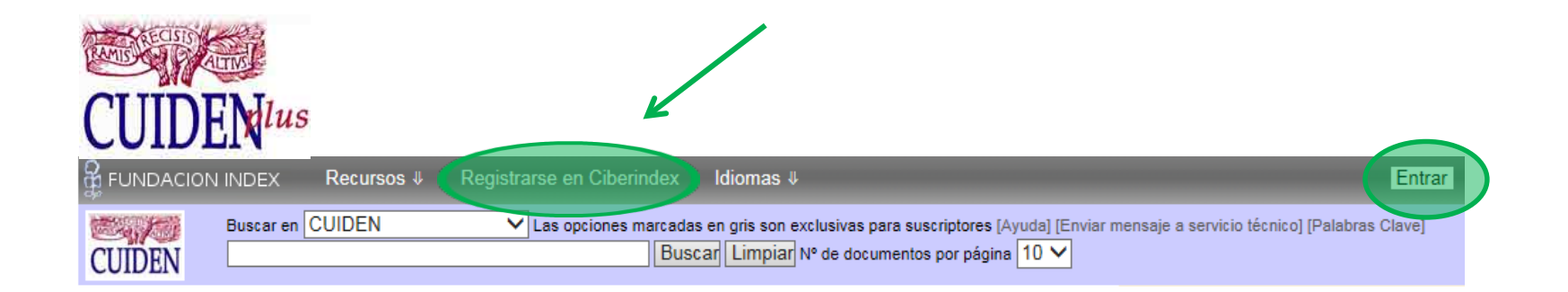

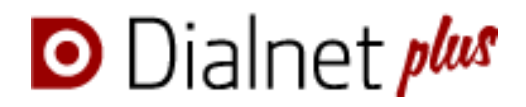

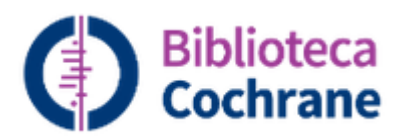

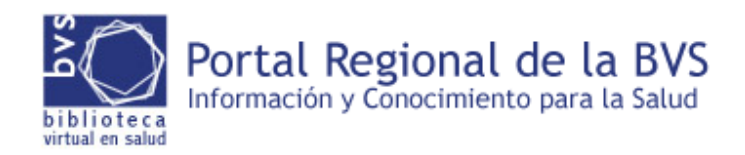

# Bases de datos / buscadores internacionales

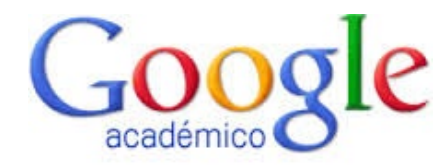

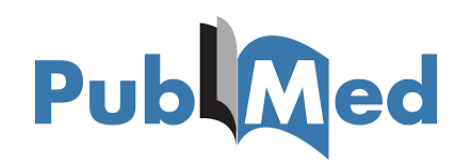

|           | Searching: CINAHL Complete Choose Databases |                             |  |  |
|-----------|---------------------------------------------|-----------------------------|--|--|
| EBSCOhost |                                             | Select a Field (optional) 🕶 |  |  |
|           | AND -                                       | Select a Field (optional) - |  |  |
|           | AND -                                       | Select a Field (optional) - |  |  |
|           | Basic Search Advanced Search Search History |                             |  |  |

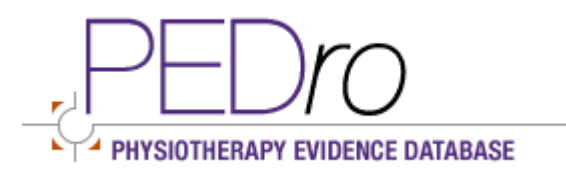

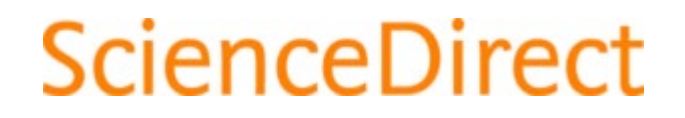

# RefWorks: gestión de referencias bibliográficas

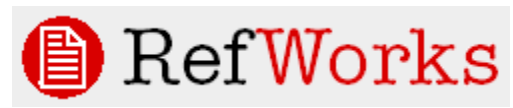

¿Qué es?: programa para crear **nuestra propia base de datos** de información bibliográfica:

- Almacenar los datos a partir de búsquedas en BD.

- Compartirlos y difundirlos.

Crear bibliografías.

Otros programas similares (gratuitos):

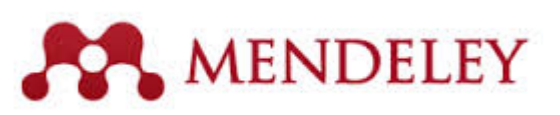

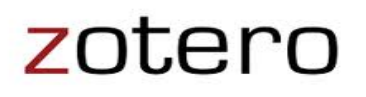

Más información sobre gestores de referencias: https://bibliotecas.usal.es/gestores-bibliograficos-0

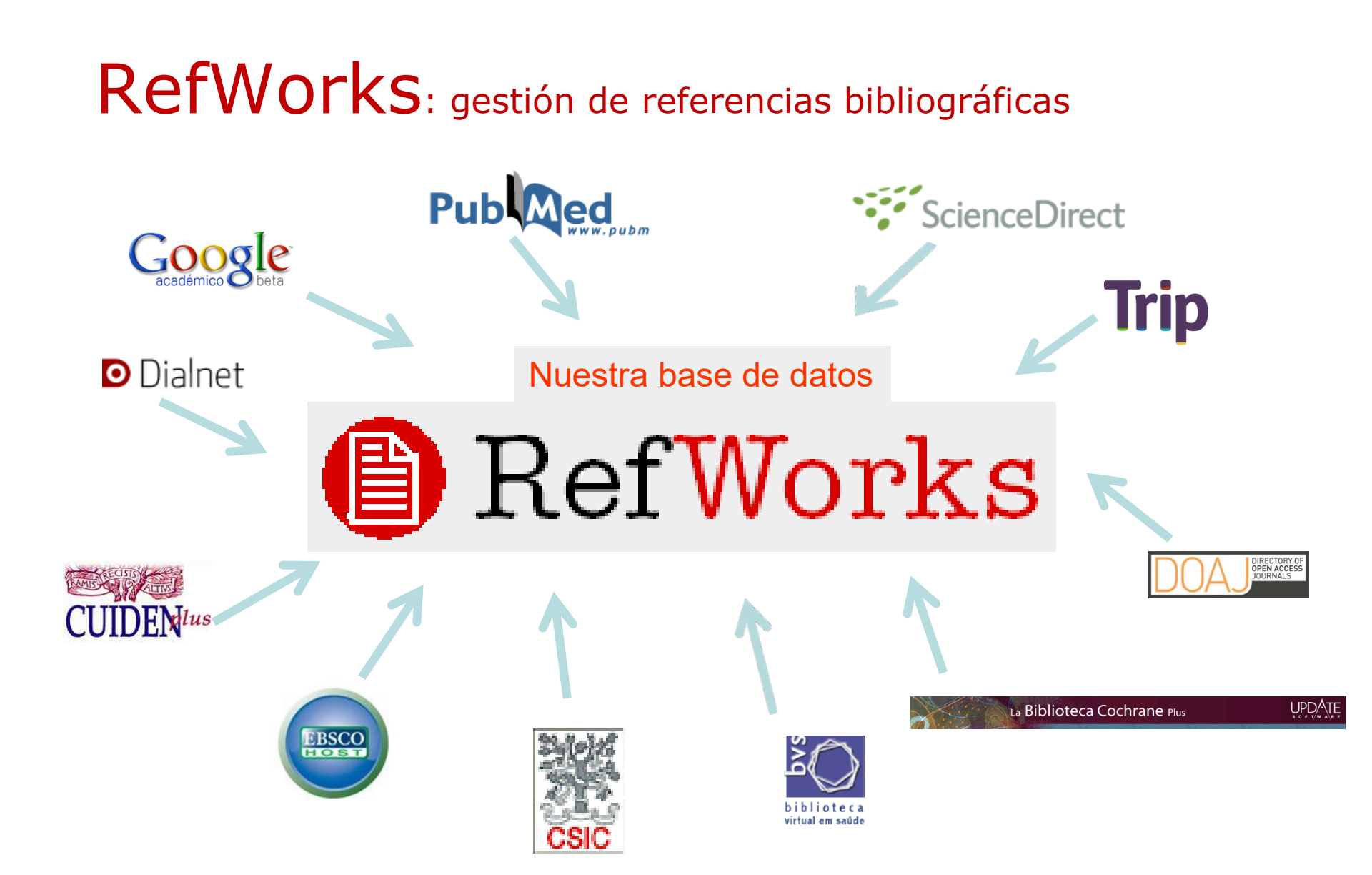

### Búsqueda bibliográfica: estructura

Tema del TFG: palabras-clave

caídas / ancianos / mayores / osteoporosis / prevención...

Selección de la fuente: elección de las bases de datos

CuidenPlus / Cinahl / PubMed / Google Académico...

Ejecutar la búsqueda.

AND / OR / NOT / límites (año, idioma...)

Descarga de resultados – compartir información

Registro en la propia BD / Gestor de referencias RefWorks Sistemas de actualización permanente

Alertas de correo / RSS

Creación de la bibliografía del TFG

Normas de Vancouver

#### http://bibliotecaenfermeriayfisioterapia.usal.es

Servicio de Bibliotecas / E.U. Enfermería y Fisioterapia / Catálogo / Renovaciones y reservas

Tutoriales

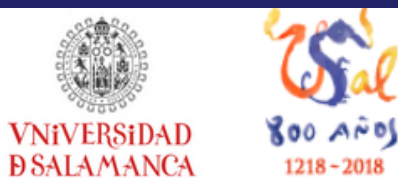

### Biblioteca de la Escuela Universitaria de Enfermería y Fisioterapia

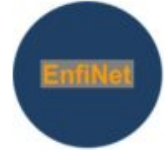

| Inicio                                    | Quiénes somos                                                                                                    | Nuestros servicios              | ;NUEVO! ~                                                                                                    |   |
|-------------------------------------------|----------------------------------------------------------------------------------------------------|---------------------------------|----------------------------------------------------------------------------------------------------|---|
|                                           |                                                                                                    |                                 | TE OFRECEMOS:                                                                                                    | - |
| Te apoyamos en el apre                    | ndizaje, el estudio, la enseñanza y la<br>Fisioterapia.                                                                  | a investigación en Enfermería y | <ul> <li>Libros electrónicos</li> <li>Revistas electrónicas</li> <li>Bases de datos y buscadores de información</li> </ul>                                 | è |
| ⇒ Infórmate: recibe nuestra               | as novedades con los <u>Boletines EnfiNet</u><br>Boletines<br>EnfiNet                                                    |                                 | <ul> <li>Boletines EnfiNet</li> <li>EnfiNews!: noticias sanitarias</li> <li>Cursos, congresos, premios, becas</li> <li>Información sobre empleo</li> </ul> |   |
| ⇒ <b>Ponte al día</b> con <u>EnfiNew</u>  | vs!: revista de noticias científicas<br>EnfiNews!                                                                        |                                 | Escribir, publicar, investigar     Recursos en Internet                                                                                                    | _ |
|                                           |                                                                                                    |                                 | RECURSOS:                                                                                                    |   |
| ⇒ <b>Fórmate</b> con los <u>libros el</u> | ectrónicos en Pinterest<br>Diblioteca E.U. Enfermeria y Fisioterapi<br>Biblioteca E.U. Enfermeria y<br>Fisioterapia Usal |                                 | <ul> <li>Acceso remoto: acceder desde<br/>casa</li> <li>Repositorio Gredos</li> <li>RefWorks: gestor de referencias</li> <li>Agenda</li> </ul>             | 5 |
|                                           |                                                                                                    |                                 | <ul> <li>Préstamo interbibliotecario</li> <li>Normativa</li> </ul>                                                                                         |   |

# Cómo citar según la normativa de Vancouver

#### Introducción

### Citas en el texto del artículo

El aumento de la esperanza de vida conlleva también la posibilidad de vivir más años con las limitaciones propias del deterioro físico y cognitivo. Las personas mayores, cada vez más numerosas, se encuentran en sus familias o instituciones, a veces comprendidas en sus dinámicas y a veces ignoradas o tratadas como niños, a veces despersonalizadas. La dependencia en los ancianos y en concreto en la enfermedad de Alzheimer no es sinónimo de falta de autonomía, en este caso podríamos hablar de interdependencia. Pero para ello es necesario profundizar y explorar tanto el mundo de las personas con deterioro cognitivo como el de los profesionales sanitarios y cuidadores formales o informales (1).

Los expertos (2) proponen una serie de actitudes para el abordaje de los conflictos éticos en residencias, aunque también con aplicables a familias y otros tipos de cuidadores. Entre ellas, se encuentran reconocer los problemas que se dan sin negarlos, reflecionar a título personal y colectivo, formarse como mejor prevención, protocolizar un mecanismo de abordaje de problemas éticos, ayudar a los cuidadores informales a identificar necesidades de las personas mayores a su cargo, establecer normas de buena praxis profesional, compartir experiencias y dificultades con los compañeros, fomentar el trabajo interdisciplinar y aprender metodología de toma de decisiones para deliberar juntos.

Por deliberación se entiende, en bioética, el diálogo racional, el debare abierto en el que intervienen distintas instancias; profesionales santarios, instituciones y ciudadanos (3,4) teniendo la dignidad como punto de partida

¿Que entienden las personas mayores por dignidad? Según ellas mismas es el derecho a ser tratados como iguales, a elegir cómo quieren vivir, a ser cuidados y morir, a tener control en las decisiones sobre su salud, y a mantener su autonomía e independencia sin sentirse solos ni constituir una carga para la familia (5).

#### Bibliografía

### Bibliografía al final del artículo

1. Bermejo JC. Cuidar a las personas mayores dependientes. Santander: Sal Terrae. 2002.

2. Prat F. Bioética en residencias. Problemas éticos en la persona mayor. Santander: Sal Terrae, 2008.

3. Gracia D. Fundamentos de bioética. Madrid: EUDEMA, 1989.

4. Gracia D. Procedimientos de decisión en ética clínica. Madrid: EUDEMA, 1991.

5. Woolhead G, Calnan M, Dieppe P, Tado W. Dignity in older age: what do older people in the United Kingdom think? Age and ageing 2004; 33: 165-70.

# Normas de Vancouver

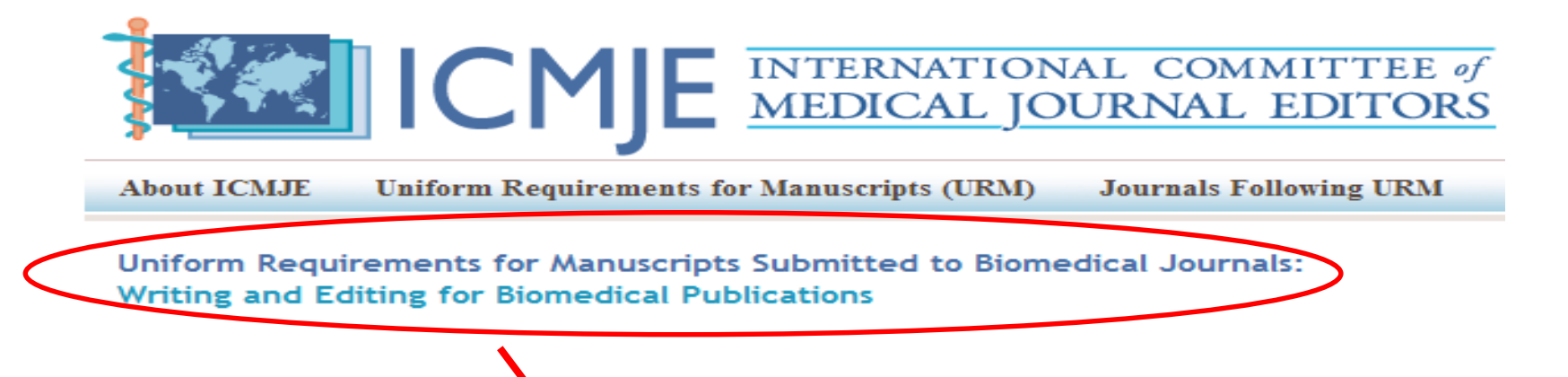

Requisitos de uniformidad para manuscritos enviados a revistas biomédicas: Redacción y preparación de la edición de una publicación biomédica

Actualizado en Abril de 2010

Pautas de publicación: patrocinio, autoría y responsabilidad Comité Internacional de Editores\* de Revistas Médicas (ICMJE)

# Normas de Vancouver

http://www.fisterra.com/herramientas/recursos/vancouver/

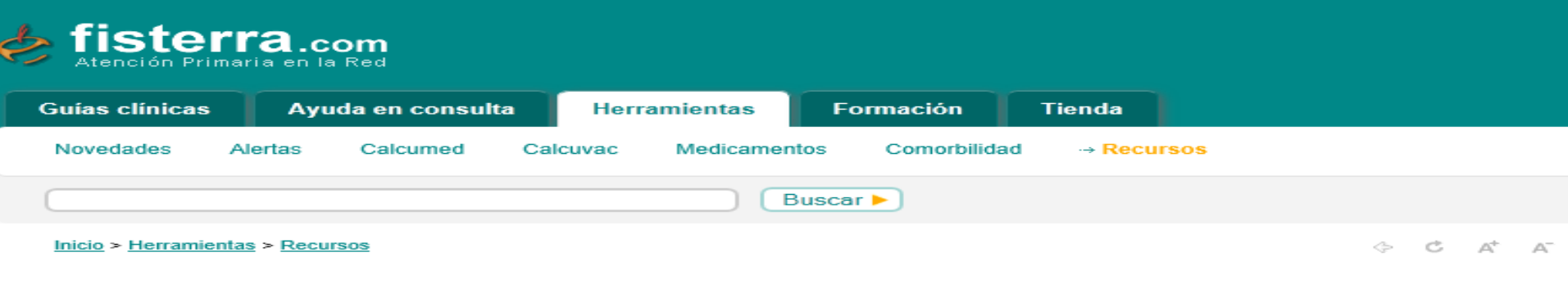

#### Estilo de Vancouver

#### Requisitos de Uniformidad para Manuscritos enviados a Revistas Biomédicas

| 0. <u>El Comité Interna</u><br>Revistas Médicas Ejemplos de ref                                                                                                    | ferencias con aclaraciones 🧲                                                                                                    | Ejemplos de Referencias Bibliográficas                                                                                                    |
|----------------------------------------------------------------------------------------------------|----------------------------------------------------------------------------------------------------|----------------------------------------------------------------------------------------------------|
| 1. <u>Cuestiones previas antes del envío de un</u>                                                                                                    | <ul> <li>de revisión por expertos (peer-review)</li> <li>Libertar e integridad editoriales</li> </ul>                                                                                                    | Ejemplos: referencias de                                                                                                    |
| <ul> <li>original</li> <li>Publicación redundante o duplicada</li> <li>Publicación secundaria aceptable</li> <li>Protección del derecho a la intimidad<br/>de los pacientes</li> <li>2. Requisitos para el envío de manuscritos</li> </ul> | <ul> <li>5. <u>Conflicto de intereses</u></li> <li><u>Ayuda de la Industria a proyectos específicos de investigación</u></li> <li>6. <u>Correcciones, retracciones o notas explicativas sobre los resultados de la investigación</u></li> </ul> | <ul> <li>Artículo stándar</li> <li>Organización o equipo como autor</li> <li>Autoría compartida</li> <li>Suplemento de un volumen o número</li> </ul> |
| <ul> <li><u>Resumen de los requisitos técnicos</u></li> <li><u>Preparación del original</u></li> <li><u>Artículos en disquete</u></li> <li><u>Página del título</u></li> <li>Autoría</li> </ul>                                            | 7. <u>Confidencialidad</u>                                                                                                    | <ul> <li>Capítulo de libro</li> <li>Actas de congresos</li> <li>Ponencias o comunicaciones a congresos</li> </ul>                                     |
| <ul> <li><u>Resumen y Palabras clave</u></li> <li><u>Introducción</u></li> <li><u>Métodos</u></li> </ul>                                                                                                    | 8. <u>Las Revistas Médicas y los Medios de</u><br>Comunicación                                                                                                    | Tesis doctoral <u>Otros Trabajos Publicados</u>                                                                                                    |
| <ul> <li>Estadística</li> <li>Resultados</li> <li>Discusión</li> </ul>                                                                                                    | 9. Publicidad                                                                                                    | <ul> <li>Artículos de periódico</li> <li>Material audiovisual</li> <li>Documentos legales</li> </ul>                                                  |
| <ul> <li>Agradecimientos</li> <li>Referencias Bibliográficas</li> <li>Tablas</li> </ul>                                                                                                    | 10. Suplementos                                                                                                    | <ul> <li>Diccionarios y obras de consulta</li> <li>Material no publicado</li> </ul>                                                                   |
| <ul> <li><u>Ilustraciones (Figuras)</u></li> <li><u>Unidades de medida</u></li> </ul>                                                                                                    | 11. <u>El papel de la Sección de</u><br>correspondencia                                                                                                    | <ul> <li>En prensa</li> </ul>                                                                                                    |

## Cómo redactar la bibliografía según Vancouver

- Seguir las indicaciones presentes **en el artículo** que queremos citar (comprobar que el formato sea Vancouver).

- Utilizar un gestor de referencias (RefWorks, Mendeley, Zotero...).

| SefWorks                                               | S RefWorks                                             |
|--------------------------------------------------------|--------------------------------------------------------|
| Defense in Mar Duran Dibliggerfiel                     | Referencias Ver Buscar Bibliografía Herramientas Ayuda |
| Referencias ver Buscar Bibliografia Herramientas Ayuda | Write-N-Cite                                           |
| Crear Bibliografía                                     | Nueva Carpeta                                          |

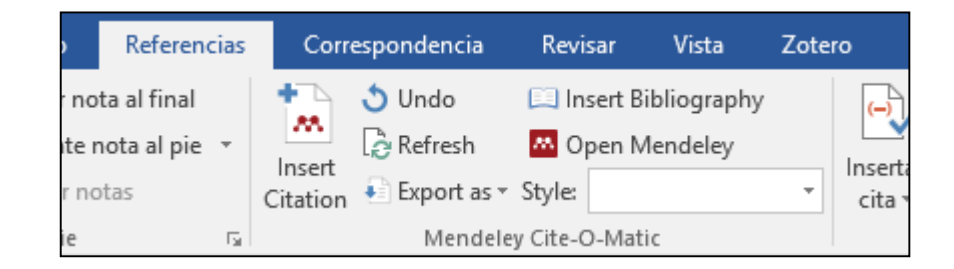

- Redactar las referencias siguiendo la normativa.

# Cómo citar con Word con las referencias almacenadas en RefWorks

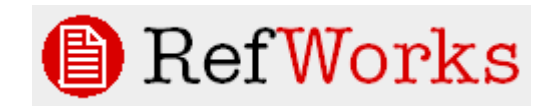

Si utilizamos un gestor de referencias como RefWorks, podemos insertar las citas en nuestro documento directamente, sin tener que teclearlas.

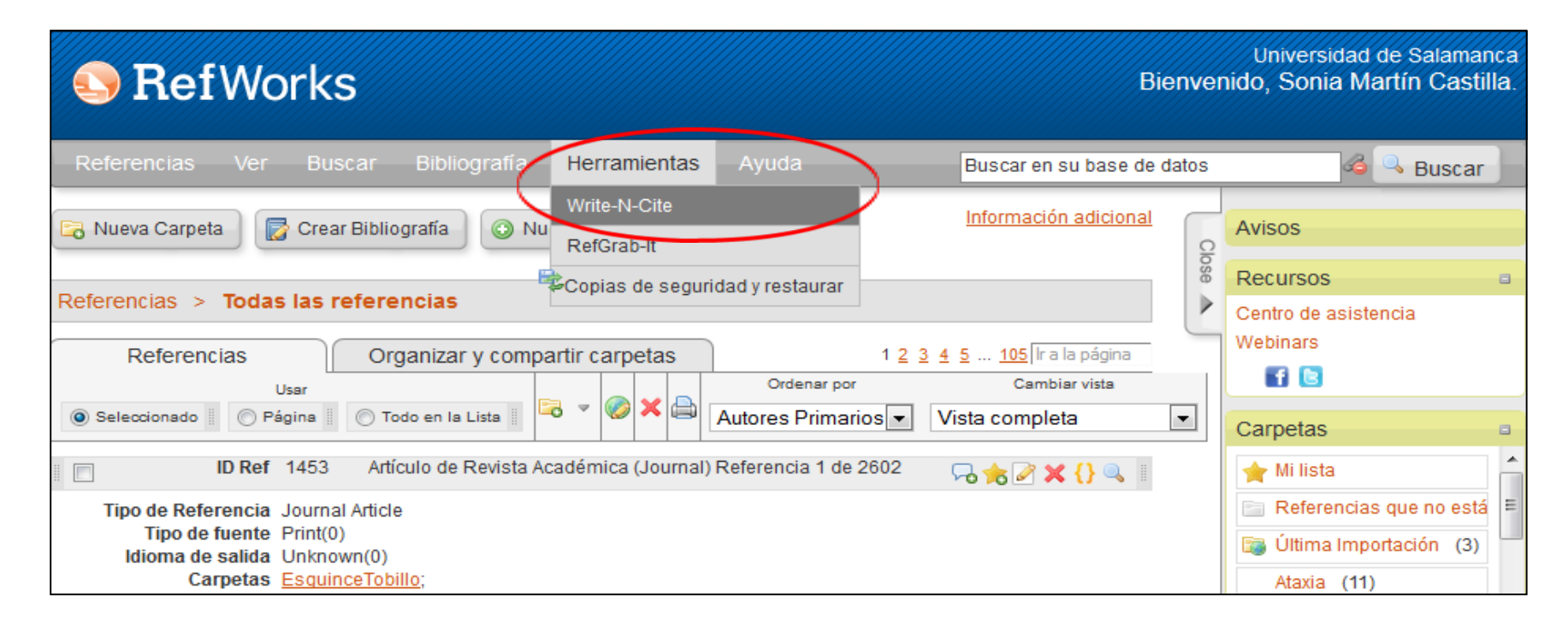

Para ello primero tenemos que descargar la herramienta Write-N-Cite desde RefWorks.

# Cómo citar con Word con las referencias almacenadas en RefWorks

Aparecerá en la **pestaña Referencias de Word** una nueva casilla: "RefWorks Citation Bibliography"

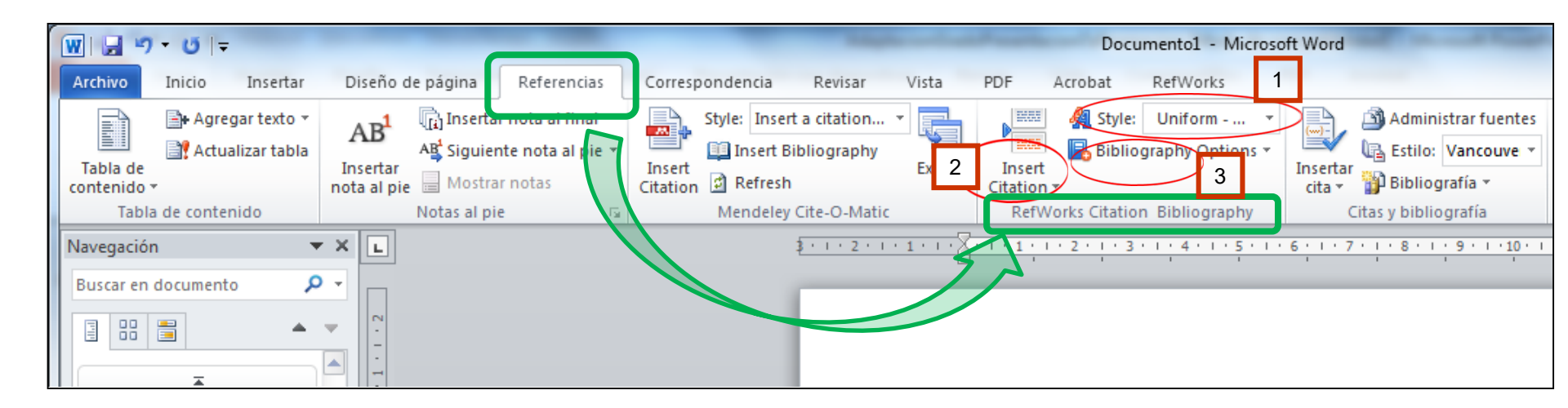

- 1. Seleccionar estilo Vancouver
- 2. Insert Citation: selecionamos de nuestras referencia de RefWorks y las inserta en el texto en el lugar que queramos con el número (1), (2)... según la normativa Vancouver.
- **3. Bibliography:** genera la bibliografía final del documento en formato Vancouver (redacta las referencias bibliográficas).

# Cómo citar con Word con las referencias almacenadas en otros gestores: Mendeley y Zotero:

El procedimiento es muy similar al de RefWorks: al descargar estos programas se instalará en nuestro procesador la herramienta necesaria para citar en la pestaña Referencias del Word: Citation Plug-in de Mendeley o Zotero Word Processor Plugin

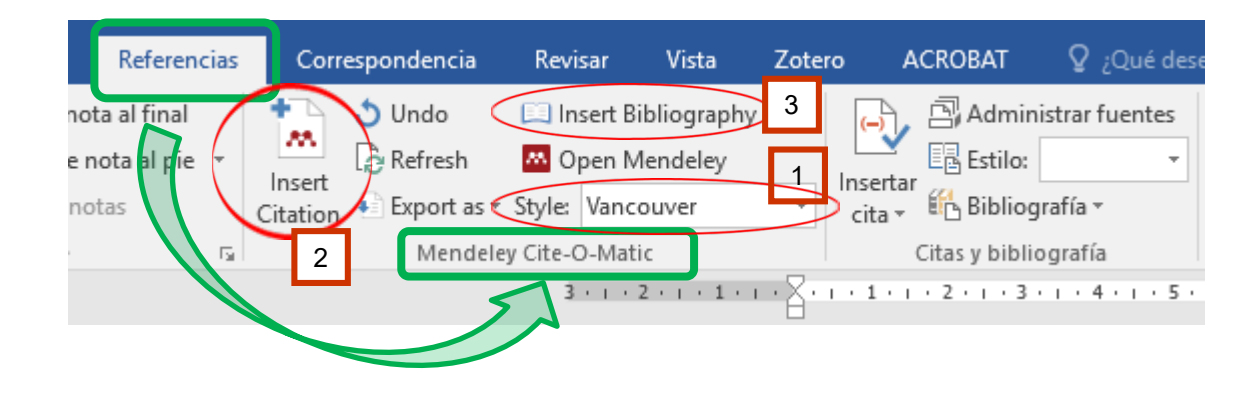

- 1. Seleccionar estilo Vancouver
- 2. Insert Citation: selecionamos de nuestras referencia de RefWorks y las inserta en el texto en el lugar que queramos con el número (1), (2)... según la normativa Vancouver.
- **3. Insert Bibliography:** genera la bibliografía final del documento en formato Vancouver (redacta las referencias bibliográficas).

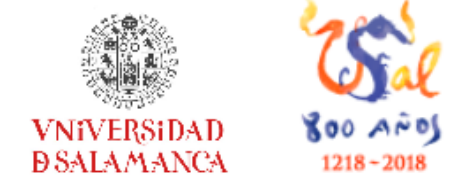

Biblioteca de la Escuela Universitaria de Enfermería y Fisioterapia

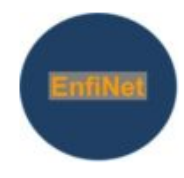

### http://bibliotecaenfermeriayfisioterapia.usal.es/

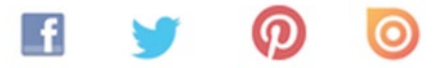

Calle del Donante de Sangre s/n. Campus Miguel de Unamuno. 37007 Salamanca, España

castilla@usal.es - bibenfe@usal.es

Noviembre de 2018